# Handleiding VPN installeren voor Mac OS

Inleiding Update je MacOS naar de meest recente versie zodat de VPN software geïnstalleerd kan worden.

update beschikbaar is. Stap 1: Check de versie van uw computer door op het Apple-logo/menu linksboven te klikken en te kiezen voor About This Mac. En ga na of er een

http://support.apple.com/kb/HT1633 Is deze instructie niet duidelijk? Kijk dan op

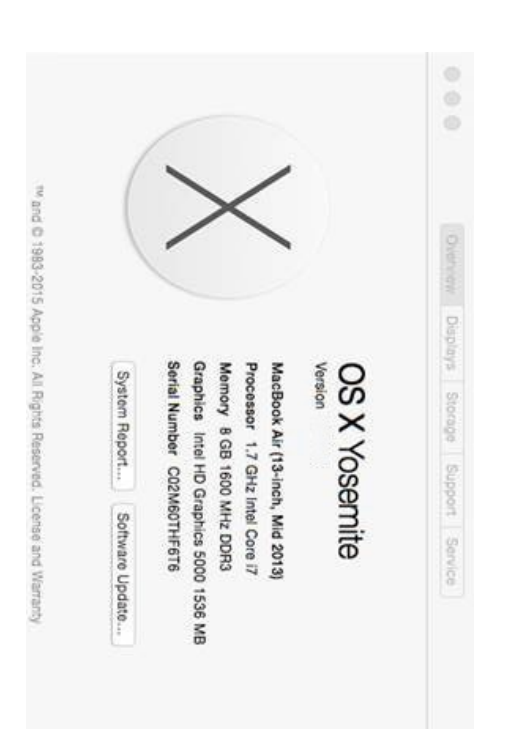

Stap 2: Download de juiste Pulse Secureinstaller voor het OS uitde A-Zonder VPN(Toegang tot het UvA-netwerk).

UvAVPN software>Mac VPN Installer Pulse Secure Medewerkers> Bestuursstaf en diensten (GDE)>A-Z>VPN>Download

#### ð

Pulse Secure UvA Studenten>A-Z>VPN>Download UvA software> Mac VPN Installer

Stap 3: Dubbelklik op de gedownloade Pulse Secure software met extensie .dmg.

#### Stap 4: Klik op Continue.

#### Stap 5: Klik op Install.

### Stap 6: Klik op Continue.

| <b>Pulse</b> Secure | Introduction     Destination Select     Installation Type     Installation     Summary |                        | Pulse Secure    |                         | <ul> <li>Introduction</li> <li>Destination Select</li> <li>Installation Type</li> <li>Installation</li> <li>Summary</li> </ul>                        |                                    | • • •                  | <b>Pulse</b> Secure | <ul> <li>Introduction</li> <li>Destination Select</li> <li>Installation Type</li> <li>Installation</li> <li>Installation</li> <li>Summary</li> </ul>                          | •                      |
|---------------------|----------------------------------------------------------------------------------------|------------------------|-----------------|-------------------------|----------------------------------------------------------------------------------------------------|------------------------------------|------------------------|---------------------|----------------------------------------------------------------------------------------------------|------------------------|
| Co Back             | Validating packages                                                                    | Installing Junos Pulse | Go Back Install | Change Install Location | This will take 32.7 MB of space on your computer.<br>Click Install to perform a standard installation of this software<br>on the disk "Macintosh HD". | Standard Install on "Macintosh HD" | 🥪 Install Pulse Secure | Co Back Continue    | Welcome to the Pulse Secure Installer<br>Welcome to the Pulse Secure Client for Mac installer. You will<br>be guided through the steps necessary to install this<br>software. | 🕪 Install Pulse Secure |

Stap 7 Klik op Close

De applicatie Pulse Secure is nu toegevoegd aan uw taakbalk bovenin het scherm en in het overzicht van software 'Applicaties'

Stap 8 Start Pulse Secure via de Apple-taakbalk boven in het scherm of ga naar Applications en selecteer Pulse Secure.

Stap 9 Maak een connectie aan naar UvAVPN. Klik hiervoor op het + *teken*, linksonder in Pulse Secure en vul bij server URL <u>https://vpn.uva.nl</u> in en klik op Add.

| Ó   | Se                                                                                                    | 000 NORO |             | Pulse Secure  | <b>(</b> 2)                 | Summary                          | <ul> <li>Introduction</li> <li>Destination Select</li> <li>Installation Type</li> <li>Installation</li> </ul> |                                              | 0                      |
|-----|----------------------------------------------------------------------------------------------------|----------|-------------|---------------|-----------------------------|----------------------------------|----------------------------------------------------------------------------------------------------|----------------------------------------------|------------------------|
|     | Type: Policy Secure (UAC) or Connect C<br>Name: UvA-VPN<br>Invert URL: https://ypn.uva.nl<br>Connect Cancel Add |          | <b>≫</b> ≎( | Co Back Cicce | The software was installed. | The installation was successful. | 3                                                                                                    | The installation was completed successfully. | 🥪 Install Pulse Secure |
| 11. |                                                                                                    |          |             | -             |                             |                                  |                                                                                                    |                                              | E                      |

**Stap 10:** Klik op het Pulse Secure-icoontje en kies UVAVPN en daarna Connect. U kunt ook vanuit de Apple-taakbalk boven in het scherm Pulse Secure openen.

UvAnetIDgevraagd. Stap 11: Klik op Connect. U wordt nu om uw inloggegevens van uw

Let op: klik niet op Save settings.

U heeft verbinding gemaakt met het UvA-netwerk. U bent nu klaar.

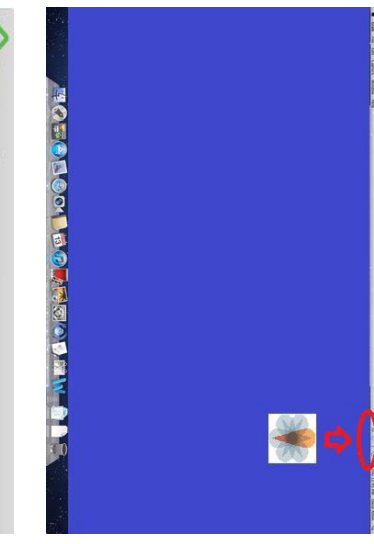

## **Secure**

0

|         | Save settings | Password: |     | User Name: |
|---------|---------------|-----------|-----|------------|
| Connect |               |           |     |            |
| Cance   |               |           | 143 |            |

### Uitloggen bij Pulse Secure

Wilt u de verbinding met het UvA-netwerk beëindigen? Klik dan op het Pulse Secure-logo of kies UVA VPN en klik op Disconnect.

Mocht u door willen werken maar een melding krijgen dat de sessie gaat verlopen, kunt u de sessie verlengen. Open hiervoor Pulse Secure en kies UVAVPN en vervolgens Extend session.

## Manual upgrade VPN client voor Mac OS

Download het VPN-clientinstallatieprogramma voor Mac OS op de volgende pagina: In deze handleiding wordt het upgradeproces van de Pulse Secure VPN-clientsoftware voor Mac OS uitgelegd.

UvA: https://www.uva.nl/shared-content/studentensites/uva-studentensite/en/az/uvavpn/download/download-uvavpn-software.html

<u>kopie.html</u> HvA: https://az.hva.nl/studenten/az-lemmas/studenten/hva-breed/its-si/vpn-toegang-tot-het-hva-netwerk/download-vpn-software/vpn-software-downloaden-

Het is niet nodig om de VPN-verbinding te verbreken als deze actief is.

Open het installatiebestand en volg de stappen. Open het PulseSecure.pkg-bestand in het venster dat verschijnt.

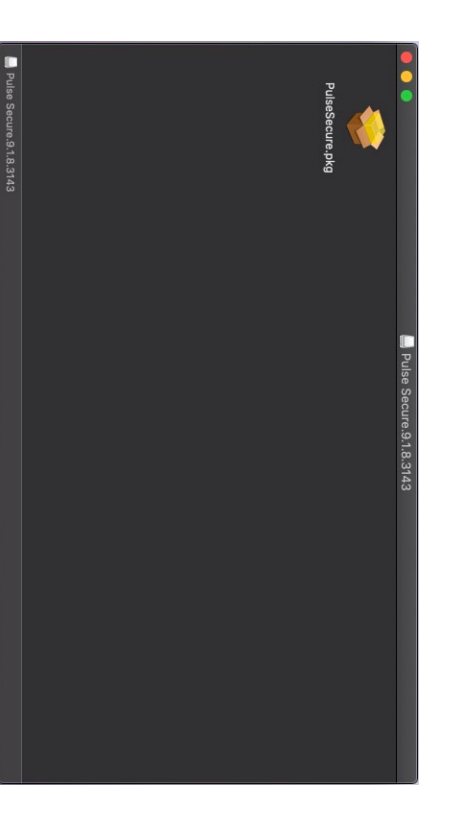

Er verschijnt een beveiligingsbericht dat we kunnen sluiten door op OK te klikken

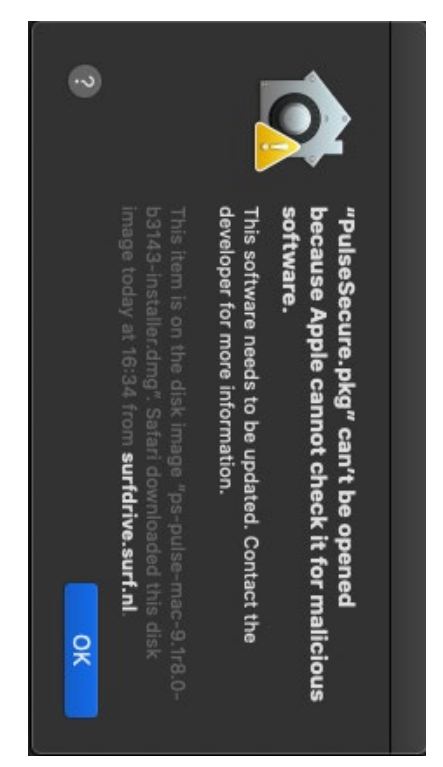

Open Beveiliging en privacy (druk op de commandoknop + spatiebalk, zoek naar Beveiliging en privacy en druk op Enter). Klik op de knop Open Anyway om het Pulse Secure VPN-clientinstallatieprogramma te openen.

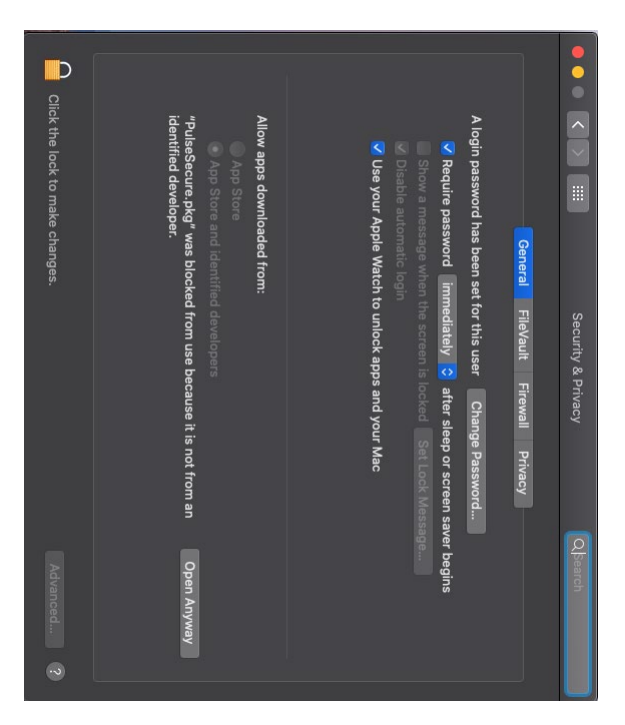

De beveiligingsmelding wordt opnieuw geopend, maar deze keer kunnen en zullen we op de knop Open klikken

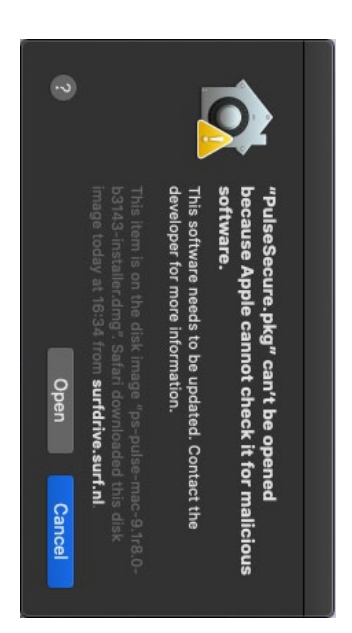

Het installatievenster voor de Pulse Secure VPN-client wordt geopend. Klik op Continue

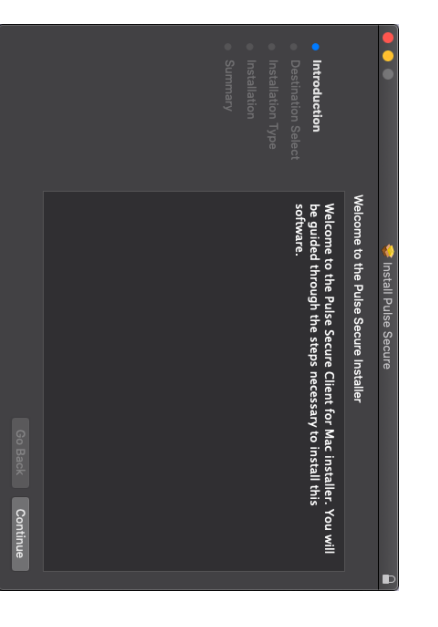

Klik op Install om door te gaan met de installatie.

| <ul> <li>Install Pulse Secure</li> <li>Standard Install on "Macintosh HD"</li> <li>This will take 58,1 MB of space on your computer.</li> <li>Click Install to perform a standard installation of this software on the disk "Macintosh HD".</li> <li>Change Install Location</li> <li>Go Back Install</li> </ul> |                 |                         | <ul> <li>Destination Select</li> <li>Installation Type</li> <li>Installation</li> <li>Summary</li> </ul> | Introduction                                                                            |                        |
|----------------------------------------------------------------------------------------------------|-----------------|-------------------------|----------------------------------------------------------------------------------------------------|-----------------------------------------------------------------------------------------|------------------------|
|                                                                                                    | Go Back Install | Change Install Location | Click Install to perform a standard installation of this software<br>on the disk "Macintosh HD".         | Standard Install on "Macintosh HD"<br>This will take 58,1 MB of space on your computer. | 💝 Install Pulse Secure |

De installatie is nu voltooid. We kunnen het venster sluiten. Er verschijnt een meldingsvenster waarin u wordt gevraagd of u het installatiebestand hoeft niet meer te worden bewaard, dus ga je gang en verwijder het.

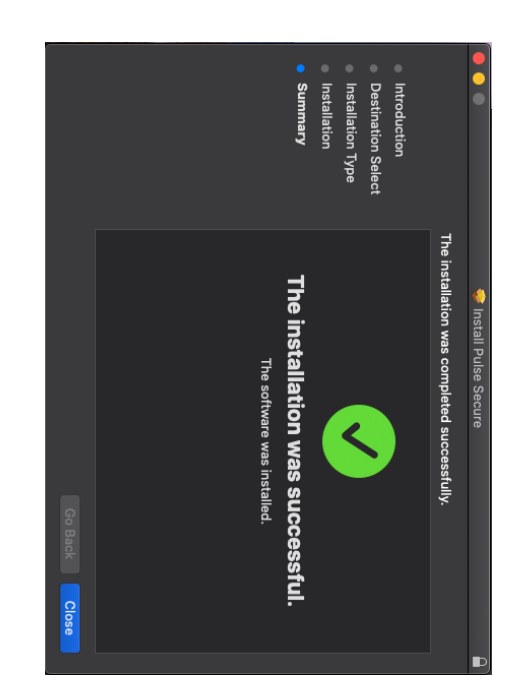

De VPN-client is nu up-to-date.